# Packet Operator Procedures Cupertino Comm 469 February 22, 2025

# Contents

| PACKET OPERATOR PROCEDURES, COMM 469      |   |
|-------------------------------------------|---|
| Prerequisites                             | 2 |
| MANAGING THE SYSTEM                       |   |
| System start-up                           | 2 |
| System Shut-down                          | 2 |
| PACKET OPERATIONS                         |   |
| Before the Event                          | 3 |
| DURING AN EVENT – ON ARRIVAL/SHIFT CHANGE | 3 |
| DURING AN EVENT – EVERY HOUR              | 4 |
| DURING AN EVENT – GENERAL OPERATIONS      | 5 |
| DURING AN EVENT – RECEIVING MESSAGES      | 5 |
| DURING AN EVENT – SENDING PACFORMS        | 5 |
| During an Event – Sending ISA Messages    | 5 |
| Shift Change                              | 6 |
| END OF THE EVENT                          | 7 |
| ISA REPORT TEMPLATES                      | 7 |
| ISA-CUSD-REPORT-TEMPLATE.TXT              | 7 |
| ISA-SCVWD-Report-Template.txt             | 8 |
| ISA-SJWC-Report-Template.txt              | 8 |
| PACKET SETTINGS                           |   |
| PACKET SETTINGS                           | 9 |

# Prerequisites

1. Must be familiar with the Comm 469 AX.25 Packet System.

### Managing the System

| Description:  | This procedure describes how the packet system in Comm 469 is put in service.      |
|---------------|------------------------------------------------------------------------------------|
| Op Phase:     | Initial Response, Comm 469 Support<br>Extended Response, External Services Support |
| Participants: | Comm 469 Shift Supervisor, Packet Operator.                                        |

#### System start-up

When turning on the Comm 469 packet system, do the following in this order:

| <br>1. | Verify, or turn on, AC Breaker A1 (turns on the LTE Modem).                                |
|--------|--------------------------------------------------------------------------------------------|
| <br>2. | Verify, or turn on, DC Rack Breaker (turns on radios and network router for DHCP clients). |
| <br>3. | Verify, or turn on, AC Breaker A7 (turns on the packet PC, monitor, and printer).          |
| <br>4. | Remove the Keyboard and Mouse from middle drawer, Position 2.                              |
| <br>5. | Turn on Keyboard (upper right switch) and Mouse (underside switch).                        |
| <br>6. | Log on to the Packet PC                                                                    |
|        | Password: <see postit=""></see>                                                            |
| <br>7. | Find and double-click on the Outpost SCC icon.                                             |
| <br>8. | Remove the printer hold-down strap.                                                        |
| <br>9. | Operate packet as usual.                                                                   |

#### System Shut-down

When securing Packet Ops, do the following:

| <br>10. Exit Outpost.                                            |
|------------------------------------------------------------------|
| <br>11. Shut down the Packet PC Start > Power > Shut down        |
| <br>12. Turn off the Keyboard and Mouse.                         |
| <br>13. Secure the printer with the hold-down strap.             |
| <br>14. Notify the Shift Supervisor that Packet Ops are secured. |

# **Packet Operations**

#### **Before the Event**

| <br>1. | Review this procedure.                                                                                        |
|--------|----------------------------------------------------------------------------------------------------|
| <br>2. | Participate in the SCCo RACES weekly packet practice and the Monthly Packet Message                           |
|        | Passing practice.                                                                                             |
| <br>3. | Work with the EC for access to Comm 469 for practice.                                                         |
| <br>4. | Verify the following Outpost folders are defined (Tools > General Settings, Startup tab):                     |
|        | a. SCC Notices: Contains the current set of SCCo RACES Notices.                                               |
|        | b. Printed: Once a received message is printed, move it here.                                                 |
|        | c. Receipts: Move all received Receipts here.                                                                 |
|        | d. Sent ISA Reports: Move sent messages from Sent folder to here.                                             |
|        | e. Other: discretionary folder, can be set based on the situation.                                            |
| 5.     | Verify the following Outpost address book / distribution lists are set up (Setup > Address                    |
|        | Book):                                                                                                    |
|        | a. SJWC San Jose Water Company                                                                                |
|        | To: sjweoc, <u>david.fernandez@sjwater.com</u> , cupeoc                                                       |
|        | b. <b>CuSD</b> Cupertino Sanitary District                                                                    |
|        | To: cupsan, fquach@markthomas.com, cupeoc                                                                     |
|        | c. SCVWD Santa Clara Valley Water District                                                                    |
|        | To: vwdeoc, <a href="mailto:oes@valleywater.org">oes@valleywater.org</a> , <a href="mailto:cupeoc">cupeoc</a> |
|        | d.                                                                                                    |

#### During an Event – On Arrival/Shift Change

| <br>6. Receive your assignment to Comm 469. Report to the Shift Supervisor.                                                           |
|----------------------------------------------------------------------------------------------------|
| 7. Sign in on the Comm 469 ICS-211B Check-in sheet.                                                                                   |
| 8. Make an entry on your personal ICS-214 of your arrival at Comm 469. This should                                                    |
| be your last entry here until you end this assignment.                                                                                |
| <br>9. Verify Shift supervisor makes a notation on the Comm 469 ICS-214 Unit Log.                                                     |
| <br>10. Request a briefing – get details on any site- or event-specific conditions that may                                           |
| exist.                                                                                                    |
| <br>11. Verify the packet station configuration:                                                                                      |
| a. Connections, initial power-up, equipment settings, application settings                                                            |
| b. Double-check: frequency, date/time, FCC call sign, tactical call sign (if any),                                                    |
| BBS, and TNC selections                                                                                                    |
| <br>12. Confirm Outpost settings. See <b>Packet Settings</b> section in this document.                                                |
| <br><ol> <li>Set up the ICS-309 Report fields (Tools &gt; Report Settings, ICS 309 Tab). Fill in the<br/>following fields:</li> </ol> |
| a. Automation: O Schedule a report run every 60 minutes                                                                               |
| b. Task ID: Activation Number (example: CUP-21-##T)                                                                                   |
| c. Task Name: Brief description (Earthquake, Stevens Fire, etc.)                                                                      |
| d. Radio Operator Name: your name                                                                                                    |
| e. Station ID: your FCC Call Sign (not Tactical Call)                                                                                 |
| Press OK when done.                                                                                                    |

| <br>14. Setup the ICS 309 Communication Report Settings.                                                                                                    |
|----------------------------------------------------------------------------------------------------|
| a. Select Forms > ICS 309 Communication Log                                                                                                    |
| b. On the <i>Period Tab</i> , Select <b>Today.</b>                                                                                                    |
| c. On the <i>Content Tab</i> :                                                                                                    |
| <ul><li>i. All boxes are checked.</li><li>ii. Under "Exclude these messages", enter the words "Delivered Read".</li></ul>                                             |
| <ul> <li>d. On the <i>Output Tab</i>: Check:</li> <li>☑ Write Report to Printer</li> <li>☑ Write Report to ASCII File</li> </ul>                                      |
| e. Select File > Print Setup. Verify it lists the Comm 469 printer.                                                                                                   |
| f. Press Build Data Set,                                                                                                    |
| g. Press Print,                                                                                                    |
| h. On the <i>Period Tab</i> , Select <b>Since last report run</b> (mm/dd/yy hh:mm).                                                                                   |
| i. When done, Press <b>Exit</b> to close.                                                                                                    |
| <b>NOTE:</b> This report will run every 60 minutes and only report on new messages since the last run.                                                                |
| <br>15. Set up the Packet Report Folder.                                                                                                    |
| <br><ul><li>16. Perform an Outpost Send/Receive operation</li><li>a. Verifies BBS connectivity.</li></ul>                                                             |
| <br><ol> <li>For First Shift Only; Not for Shift Change:<br/>Send a check-in message to XSCEOC. In Outpost, select Forms &gt; Check-In/Check-<br/>Out form</li> </ol> |
| <br>18. Begin operations.                                                                                                    |

### During an Event – Every Hour

| <br>19. Retriev              | e all new bulletins/notic                                                                           | es and follow any new instr                               | uctions:    |
|------------------------------|----------------------------------------------------------------------------------------------------|-----------------------------------------------------------|-------------|
| a.                           | Setup > BBS, Retrieving                                                                             | Tab.                                                      |             |
| b.                           | Check ☑Retrieving Bull                                                                              | etins                                                     |             |
| с.                           | Select the OCustom Re                                                                               | trieval                                                   |             |
| d.                           | Verify this section looks                                                                           | s like this:                                              |             |
|                              | <ul> <li>Custom Retrieval<br/>Enter as a list of<br/>JNOS BBS Area and<br/>List commands</li> </ul> | A XSCPERM<br>LA<br>A XSCEVENT<br>LA<br>A ALLXSC<br>L> CUP | ~           |
| e.                           | Press OK.                                                                                           |                                                           |             |
| <br>20. Press So<br>instruct | end/receive. Read all ne<br>ions. Notify Shift Super                                                | ew bulletins/notices and foll visor of all changes.       | low any new |
| <br>21. Set a tii            | mer (your discretion) to                                                                            | repeat this process every 1                               | hour.       |

#### **During an Event – General Operations**

| <br>22. Send, receive, log and process packet messages.                                                                            |
|----------------------------------------------------------------------------------------------------|
| <br><ol> <li>Initiate a Send/Receive every 5 minutes (manually, or by setting Tools &gt; Send/Receive, Automation Tab).</li> </ol> |
| <br>24. Keep the In Tray clear of clutter or processed messages.                                                                   |

#### **During an Event – Receiving Messages**

| <br>25. Process Higher message priorities first.                                                                                           |
|----------------------------------------------------------------------------------------------------|
| <br>26. On receiving a message, do the following:                                                                                          |
| <ul> <li>Notices or Bulletins: read and print the bulletin, and then move the message<br/>to the SCC Notices Folder.</li> </ul>            |
| b. Delivery Receipts: move the message to the Receipts Folder.                                                                             |
| c. PacFORMS messages: verify the message opens in its PacFORM form. Print<br>the message, and then move the message to the Printed Folder. |
| <ul> <li>Free-form text messages: print the message, and then move the message to<br/>the Printed Folder.</li> </ul>                       |
| e. Deliver all messages to the Shift Supervisor.                                                                                           |

#### During an Event – Sending PacFORMS

| <br>27. Based on the paper copy you received, select the appropriate PackItForms to fill out. Press " <b>Submit the form to Outpost</b> " when done.                                                                                                    |
|----------------------------------------------------------------------------------------------------|
| <br><ul> <li>28. In Outpost, complete and send the message:</li> <li>a. fill in the TO: address. If unsure, ask the Shift Supervisor.</li> <li>b. Press Send. Press Send/Receive.</li> <li>c. When done, verify the message was passed successfully (check the Sent Folder).</li> </ul> |

#### During an Event – Sending ISA Messages

| <br>FIRST MESSAGE TO A SPECIFIC AGENCY                                                                                                    |
|----------------------------------------------------------------------------------------------------|
| 29. Create the initial ISA Report message to the served agency.                                                                                                    |
| a. Press <b>New</b> to start a new message in Outpost                                                                                                    |
| <ul> <li>b. Click on the [ To: ] button and select the distribution list for this asset. If in<br/>doubt, ask your supervisor.</li> </ul>                                                         |
| <ul> <li>i. For SAN-## assets select SJWC</li> <li>ii. For WATER-### assets select SCVWD</li> <li>iii. For SAN-## assets select CuSD</li> </ul>                                                   |
| <br><ol> <li>Select File &gt; Open a File. Navigate to the Dropbox &gt; Comm469 &gt; Templates<br/>directory.</li> </ol>                                                                          |
| a. Select the ISA Report Template for the report just received.                                                                                                    |
| b. Edit the Subject Line:                                                                                                    |
| <ul> <li>Fix the spacing between the Message ID and the subject line by adding<br/>a colon and space. Should look like this (SJWC example):<br/>CUP-677P: ISA-SJWC-Report-template.txt</li> </ul> |

| ii. Replace "-template" with <date>, <time>. Should look like this:<br/>CUP-677P_R_ISA-SJWC-Report 02/22/2025 1655</time></date>                                  |
|----------------------------------------------------------------------------------------------------|
| <br><b>NOTE:</b> DO NOT DELETE any entry from this list. You will be sending a cumulative                                                                         |
| report each time.                                                                                                    |
| 31. First time the message is created: Insert the Incident Name in the space provided.                                                                            |
| 32. In the message field,                                                                                                    |
| a. Find the entry on this list for the ISA Asset that you just received.                                                                                          |
| b. Enter CheckTime (time that the report was received).                                                                                                    |
| c. Overall Status (Pass/Fail).                                                                                                    |
| d. For Failure reports, enter discrepancy in the area below this list.                                                                                            |
| e. <i>Note:</i> Item 0 is an "Example" row. Delete this row before sending.                                                                                       |
| <br>33. Send the first report immediately when created. This lets the served agency know we have started the ISA process.                                         |
| 34. After sending the report, move the ISA Report from the Sent folder to the <b>ISA Reports</b> folder.                                                          |
| <br>SUBSEQUENT MESSAGE TO A SPECIFIC AGENCY                                                                                                    |
| 35. Create the subsequent ISA Report message to this served agency.                                                                                               |
| a. Find the last message sent to this agency in the <b>ISA Reports</b> Folder.                                                                                    |
| b. Open it. Select Actions > Resend > New Message ID                                                                                                    |
| c. Change the subject line <date> and/or <time> to the current date and time.</time></date>                                                                       |
| <br><b>NOTE:</b> DO NOT DELETE any entry from this list. You will be sending a cumulative                                                                         |
| report each time.                                                                                                    |
| 36. In the message field,                                                                                                    |
| a. Find the entry on this list for the ISA Asset that you just received.                                                                                          |
| b. Enter CheckTime (time that the report was received).                                                                                                    |
| c. Overall Status (Pass/Fail).                                                                                                    |
| d. For Failure reports, enter discrepancy in the area below this list.                                                                                            |
| <br><ol> <li>For only Pass reports, wait until you get 3 or 4 reports, then Send the message.</li> <li>For Fail Reports, send the message immediately.</li> </ol> |
| <br>38. Move the ISA Report from the Sent folder to the ISA Reports folder.                                                                                       |

### Shift Change

| <br>39. Provide a briefing to the incoming operator.                                                                                                    |
|----------------------------------------------------------------------------------------------------|
| <br><ul><li>40. Send a shift change packet message to your served agency.</li><li>a. Combined check-in / check-out message</li></ul>                                                   |
| <br><ul> <li>41. Generate your final shift ICS-309 Report.</li> <li>a. Select Forms &gt; ICS 309 Communication Log</li> <li>b. Press Build Data Set</li> <li>c. Press Print</li> </ul> |
| <br>42. Put the printed ICS 309 report in the Packet Report Folder. This report will be referenced by the next operator to ensure all date range coverage.                             |

| <br>43. Update Comm 469 ICS 214 Unit Log of the shift change.    |
|------------------------------------------------------------------|
| 44. Update your personal ICS 214 of the shift change.            |
| 45. If leaving the event, sign out on the ICS 211B Check-in list |
| <br>46. Perform the On Arrival/Shift Change Process above.       |

#### End of the Event

| 47. When Comm 469 is being secured:<br>Send a check-out message to XSCEOC. In Outpost, select Forms > Check-In/Check-<br>Out form.                                                                                                    |
|----------------------------------------------------------------------------------------------------|
| <br><ul> <li>48. At the end of the exercise, archive all messages as follows:</li> <li>a. From Outpost, File &gt; Export &gt; All folders</li> <li>b. When prompted, enter the name with the activation, i.e.: XSC-25-##T.oaf</li> </ul> |
| <br><ul><li>49. Delete all packet messages as follows:</li><li>a. Except for the SCCo Notices folder, open each folder and delete its contents.</li><li>b. Delete the contents of the Deleted Folder last.</li></ul>                     |
| <br>50. Update the Comm 469 ICS 214 Unit Log.                                                                                                    |
| <br>51. Report to the Shift Supervisor that Packet Operations are secure.                                                                                                    |

# **ISA Report Templates**

# ISA-CuSD-Report-Template.txt

| Incident Name | :         |        |         |                 |        | ~ |
|---------------|-----------|--------|---------|-----------------|--------|---|
|               |           |        |         |                 |        |   |
| ISA Asset     | CheckTime | Status | NOTES   |                 |        |   |
|               |           |        |         |                 |        |   |
| 0. SAN-00     | 11:45     | PASS   | example | 🗧 🗲 Delete this | s line |   |
| 1. SAN-47     |           |        |         |                 |        |   |
| 2. SAN-50     |           |        |         |                 |        |   |
| 3. SAN-52     |           |        |         |                 |        |   |
| 4. SAN-53a    |           |        |         |                 |        |   |
| 5. SAN-53b    |           |        |         |                 |        |   |
| 5. SAN-54     |           |        |         |                 |        |   |
| 7. SAN-55     |           |        |         |                 |        |   |
| 8. SAN-56     |           |        |         |                 |        |   |
| 9. SAN-57     |           |        |         |                 |        |   |
| 10. SAN-58    |           |        |         |                 |        |   |
| 11. SAN-59    |           |        |         |                 |        |   |
| . SAN-48      |           |        |         |                 |        |   |
| 2. SAN-49     |           |        |         |                 |        |   |
| 3. SAN-51     |           |        |         |                 |        |   |
| 4. SAN-60     |           |        |         |                 |        |   |
| Descrepencies | :         |        |         |                 |        |   |
|               | -         |        |         |                 |        |   |

#### ISA-SCVWD-Report-Template.txt

| ISA-SCVWD-Rep                                                                                                  | ort-Template.txt - Not | epad        |            | <u></u>              | × |
|----------------------------------------------------------------------------------------------------|------------------------|-------------|------------|----------------------|---|
| File Edit Format                                                                                               | View Help              |             |            |                      |   |
| Incident Name:                                                                                                 | •••                    |             |            |                      | ^ |
| ISA Asset                                                                                                    | CheckTime              | Status      | NOTES      |                      |   |
|                                                                                                    |                        |             |            |                      |   |
| 0. Water-00                                                                                                    | 11:45                  | PASS        | example    | 🗧 🗲 Delete this line |   |
| 1. Water-84                                                                                                    |                        |             |            |                      |   |
| 2. Water-121                                                                                                   |                        |             |            |                      |   |
| 3. Water-122                                                                                                   |                        |             |            |                      |   |
| 4. Water-123                                                                                                   |                        |             |            |                      |   |
| 5. Water-124                                                                                                   |                        |             |            |                      |   |
| Descrepencies:                                                                                                 |                        |             |            |                      |   |
|                                                                                                    |                        |             |            |                      |   |
| <asset d<="" name,="" td=""><td>ecription of th</td><td>ne problem&gt;</td><td></td><td></td><td></td></asset> | ecription of th        | ne problem> |            |                      |   |
| Water-00; Exam                                                                                                 | ple: water leak        | ing from a  | ccess port | tal                  |   |
|                                                                                                    | -                      | _           |            |                      |   |
|                                                                                                    |                        |             |            |                      | V |

| ISA-SJWC-Report- | Template.txt - Notepad |          |         |               | <u></u> | י ב |
|------------------|------------------------|----------|---------|---------------|---------|-----|
| File Edit Format | View Help              |          |         |               |         |     |
| Incident Name:   | ••••                   |          |         |               |         |     |
| ISA Asset        | CheckTime              | Status   | NOTES   |               |         |     |
|                  |                        |          |         |               |         |     |
| ). SJW-00        | 11:45                  | PASS     | example | Delete this I | line    |     |
| L. SJW-T1        |                        |          |         |               |         |     |
| 2. SJW-T2        | •••                    |          |         |               |         |     |
| 3. SJW-T3        |                        |          |         |               |         |     |
| 4. SJW-T4        | •••                    | • • •    |         |               |         |     |
| 5. SJW-T5        |                        |          |         |               |         |     |
| 5. SJW-T6        |                        |          |         |               |         |     |
| 7. SJW-T7        |                        |          |         |               |         |     |
| 3. SJW-T8        |                        | • • • •  |         |               |         |     |
| ). SJW-T9        |                        |          |         |               |         |     |
| L0. SJW-T10      |                        |          |         |               |         |     |
| 1. SJW-T11       |                        |          |         |               |         |     |
| 12. SJW-T12.1    |                        |          |         |               |         |     |
| 13. SJW-T12.2    | 0.000                  |          |         |               |         |     |
| 4. SJW-T12.3     |                        |          |         |               |         |     |
| L5. SJW-T12.4A   |                        |          |         |               |         |     |
| L6. SJW-T12.4B   |                        |          |         |               |         |     |
| 17. SJW-T12.5    |                        |          |         |               |         |     |
| L8. SJW-T12.6    |                        |          |         |               |         |     |
| 19. SJW-T12.7    |                        |          |         |               |         |     |
| 20. SJW-T12.8    |                        |          |         |               |         |     |
| 21. SJW-T12.9    |                        |          |         |               |         |     |
| escrepencies:    |                        |          |         |               |         |     |
|                  |                        | -        |         |               |         |     |
| Asset name, de   | cription of the        | problem> |         |               |         |     |

# **Packet Settings**

# Packet Settings

The following settings are in addition or a replacement of the settings listed in the CARES *Packet Radio Users Guide*. From Outpost, make the following changes:

#### Setup > Identification

| Таb            | Option              | What to set                    |
|----------------|---------------------|--------------------------------|
| Identification | Call Sign:          | Your call sign                 |
|                | User Name:          | Your name                      |
|                | Message ID prefix:  | Last 3 chars of your call sign |
|                | ✓ Use Tactical Call | Checked                        |
|                | Tactical Call Sign: | CUPEOC                         |
|                | Additional ID Text: | Cupertino CA EOC               |
|                | Message ID Prefix:  | EOC                            |

#### Setup > BBS

| Retrieving | ng 🗹 Retrieve Private Messages 0                        |           |  |  |  |  |  |
|------------|---------------------------------------------------------|-----------|--|--|--|--|--|
|            | Retrieve NTS                                            | Unchecked |  |  |  |  |  |
|            | □ Retrieve Bulletins U                                  |           |  |  |  |  |  |
|            | Retrieve Selected Bulletins, xNOS Areas                 |           |  |  |  |  |  |
|            | <ul> <li>Custom Retrieval</li> </ul>                    | Selected  |  |  |  |  |  |
|            | A XSCPERM                                               |           |  |  |  |  |  |
|            | LA                                                      |           |  |  |  |  |  |
|            | A XSCEVENT                                              |           |  |  |  |  |  |
|            | LA                                                      |           |  |  |  |  |  |
|            | A ALLXSC                                                |           |  |  |  |  |  |
|            | L> CUP                                                  |           |  |  |  |  |  |
|            | ☑ Skip (do not retrieve) NTS Messages I send to the BBS | Checked   |  |  |  |  |  |

#### **Tools > Send/Receive Settings**

| Tab        | Option                                                 | What to set |  |
|------------|--------------------------------------------------------|-------------|--|
| Automation | • Schedule a Send/Receive Session every [ 5 ] minutes. | Checked     |  |
|            | ☑ Send a message immediately when it is complete       | Checked     |  |
| Printing   | ☑ Print received messages [1] copies                   | Checked     |  |
|            | Print sent messages [] copies                          | Unchecked   |  |
|            | ☑ Print message headers                                | Checked     |  |
|            | Print DELIVERY and READ receipts                       | Unchecked   |  |

#### Tools > Message Settings

| Tab      | Option                                      | What to set |
|----------|---------------------------------------------|-------------|
| New      | <ul> <li>●Set default to Private</li> </ul> | Checked     |
| Messages | Create and send NTS messages as private     | Unchecked   |
|          | Default destination []                      | Unchecked   |